### XI - CHAPTER - 7

#### **ADVANCED TOOLS FOR IMAGE EDITING**

#### l. പാത്ത് ടൂളും ഗുണങ്ങളും

- GIMP-ൽ, നേർരേഖയും വളഞ്ഞതുമായ പാതകൾ നിർമിക്കാൻ പാത്ത് ഉപയോഗിക്കുന്നു.
- വ്യത്യസ്ത തരം പാറ്റേണുകൾ നിർമിക്കാൻ ഉപയോഗിക്കുന്നു.
- ചിത്രത്തിൽ നിന്ന് വ്യത്യസ്ത ആകൃതിയിലുള്ള ഒരു ഭാഗം തിരഞ്ഞെടുക്കാൻ സാധിക്കുന്നു.
- ടെക്സ്റ്റുകളെ പല രീതിയിൽ അലൈൻ ചെയ്യാം. Steps : Tools → Paths
  - **ആങ്കർ പോയിന്റ്** : പാത്ത് ലെ ഓരോ പോയിന്റും ആങ്കർ പോയിന്റ് എന്ന് വിളിക്കുന്നു**.**
  - ≻ പാത്തിൽ നിന്ന് ആങ്കർ പോയിന്റുകൾ ചേർക്കുന്ന വിധം : Ctrl + Mouse click
  - ≻ പാത്തിൽ നിന്ന് ആങ്കർ പോയിന്റുകൾ നീക്കം ചെയ്യുന്ന വിധം : Ctrl + Shift + Mouse Click

#### <u>ടെക്സ്റ്റിനെ പാത്തിലേക്ക് അലൈൻ ചെയ്യുന്ന വിധം</u>

- Step 1 : ടൂൾബോക്സിൽ നിന്ന് ടെക്സ്റ്റ് ടൂൾ തിരഞ്ഞെടുത്ത് ക്യാൻവാസിൽ ഒരു ടെക്സ്റ്റ് ടൈപ്പ് ചെയ്യുക
- Step 2 : പാത്ത് ടൂൾ ഉപയോഗിച്ച് ക്യാൻവാസിൽ ഒരു പാത്ത് വരയ്ക്കുക
- Step 3 : ടൈപ്പ് ചെയ്ത വാചകം തിരഞ്ഞെടുത്ത് താഴെ കൊടുത്ത മെനു ഓപ്ഷൻ
  - ഉപയോഗിക്കുക. Layer → Text Along Path

## 2. GIMP-ൽ കളർ പ്രദര്ശിപ്പിക്കുന്നതിനുള്ള കളർ ഡയലോഗ് ബോക്സിലെ വിവിധ കളർ പാറ്റേൺ

> ജിമ്പ് > CMYK >വാട്ടർ കളർ > വിൽ > പാലറ്റ്

| സബ്ട്രാക്റ്റീവ് കളർ സ്കിം                                                        | അഡിറ്റീവ് കളർ സ്കീം                                                        |
|----------------------------------------------------------------------------------|----------------------------------------------------------------------------|
| കളർ പ്രിന്റിംഗിൽ ഉപയോഗിക്കുന്നു                                                  | കമ്പ്യൂട്ടർ, ടെലിവിഷൻ സ്ക്രീനുകളിൽ<br>ഉപയോഗിക്കുന്നു                       |
| സിയാൻ, മജന്ത,യെല്ലോ നിറങ്ങൾ<br>ഉപയോഗിച്ചു<br>മറ്റു നിറങ്ങൾ നിർമിക്കുന്നു. (CMYK) | റെഡ്, ഗ്രീൻ, ബ്ലൂ നിറങ്ങൾ ഉപയോഗിച്ചു മറ്റു<br>നിറങ്ങൾ നിർമിക്കുന്നു ( RGB) |
| എല്ലാ നിറങ്ങളുടെയും സാന്നിധ്യം കറുഷാണ്<br>!C+M+Y=blac <b>K</b>                   | എല്ലാ നിറങ്ങളുടെയും സാന്നിധ്യം വെളുഷാണ്.<br>!R+G+B= <b>W</b> hite          |
| നിറങ്ങളുടെ അഭാവം വെളുപ്പാണ്.                                                     | നിറങ്ങളുടെ അഭാവം കറുഷാണ്.                                                  |

#### <u>3. ജിമ്പിലെ കളർ സ്കീമുകൾ</u>

4. ഒരു ചിത്രത്തിന്റെ <mark>ബ്രൈറ്റ്നെസ്സ് & കോൺട്രാസ്റ്</mark> ക്രമീകരിക്കുന്നു വിധം

Step : : Tools  $\rightarrow$  Colour Tools  $\rightarrow$  Brightness - Contrast

5. <u>കളർ ബാലൻസിങ്</u>: നിറം ബാലൻസ് ചെയ്തുകൊണ്ട് ചിത്രം ശരിയാക്കാൻ ഇത് ഉപയോഗിക്കുന്നു. Step 1: Colours → Colour Balance

Step 2 : വരുന്ന ഡയലോഗ് ബോക്സിൽ Shadows,Midtones ,Highlights എന്നീ ഐറ്റം ഉപയോഗിക്കാം.

# <u>6. ജിമ്പിലെ വൃത്യസ്ത ഫിൽറ്ററുകൾ</u>

<mark> ബ്ലർ</mark> -

ഗോസിയൻ- ഇമേജിന് ഔട്ട് ഓഫ് ഫോക്കസ് ഇഫക്റ്റ്. Step : Filters->Blur-> Gaussian Blur സിമ്പിൾ - ഇമേജുകൾ ചെറിയ രീതിയിൽ ബ്ലർ ചെയ്യുന്നു.

മോഷൻ - ഇമേജുകൾ ചലിച്ച ബ്ലർ എഫക്ട്.

**പിക്സെലൈസ് -** ചിത്രത്തെ വലിയ ചതുരങ്ങളുടെ ഒരു കൂട്ടമായി ബ്ലർ ചെയ്യും. **സെലെക്ടിവ് ഗോസിയൻ -** ഒരേപോലുള്ള പിക്സിലുകൾ ബ്ലർ ചെയ്യുന്നു.

# <mark>▷ ഡിസ്റ്റോർട്സ്</mark> - ഇമേജിന്റെ ആകൃതി മാറ്റുന്നു.

**എംബോസ് -**ഇമേജിലെ പ്രകാശം/ഇരുണ്ട ഏരിയ ഹൈലൈറ്റ് /ഷാഡോ ഉപയോഗിച്ച് മാറ്റിസ്ഥാപിക്കുന്നു.

**മൊസൈക് -** ഇമേജിനെ ചിപ്പുകളോ ടൈലുകളോ കൊണ്ട് നിർമ്മിച്ചത് പോലെയാക്കുന്നു. **റിപ്പിൾ -** ഇമേജിനെ തരംഗ രൂപത്തിലാക്കുന്നു.

**ഷിഫ്റ്റ് -** ഇമേജിൽ പിക്സലുകളെ തിരശ്ചിനമായോ ലംബമായോ മാറ്റുന്നു.

**വേവ്സ് -** വെള്ളത്തിലേക്ക് കല്ല് എറിയുമ്പോൾ ഉണ്ടാകുന്ന തതരംഗംപോലാക്കുന്നു. **വിൻഡ് -** നേർത്ത കറുഷും വെളുഷും വരകൾ ഉപയോഗിച്ച windy എഫ്ഫക്റ്റ് നൽകുന്നു.

**ലൈറ്റ് & ഷാഡോ** - പ്രകാശത്തിന്റെയും നിഴലിന്റെയും എഫെക്ക് നൽകുന്നു. ലെൻസ് ഹ്ലെയർ - പ്രകാശ സ്രോതസ്സ് നേരിട്ട് ലെൻസിലേക്ക് പതിക്കുന്ന എഫക്ക്. ലൈറ്റനിംഗ് ഇഫക്റ്റ് - പ്രകാശം ഇമേജിൽ വീഴുന്ന എഫക്ക്. സൂഷർനോവ - സൂഷർനോവ എഫക്ക് നൽകുന്നു.

<mark>▷ ആർട്ടിസ്റ്റിക്</mark> - കലാപരമായ എഫക്ട് നൽകുന്നു.

ക്ലോത്തിഫൈ - ഇമേജ് തുണിയിൽ വരച്ചപോലുള്ള എഫക്ട്. ക്യൂബിസം - ഇമേജ് അനേകം ക്യൂബുകളാൽ നിർമിച്ചപോലെ എഫക്ട്. ഓയിലിഫൈ - ഇമേജിനെ ഓയിൽ പെയിന്റിന്റെ എഫക്ട്. സോഫ്റ്റ് ഗ്ലോ - ചെറിയ തിളക്കത്തോടെ ഇമേജിനെ കാണുന്നു. വീവ് - റിബൺ കൊണ്ട് നെയ്ത പോലെ ഇമേജിനെ ആക്കുന്നു.

<mark>>> ഷാർപെൻ -</mark> ഇമേജിന്റെ വക്കുകൾ കൂടുതൽ വ്യക്തത നൽകുന്നു. Step : Filters->Enhance-> Sharpen